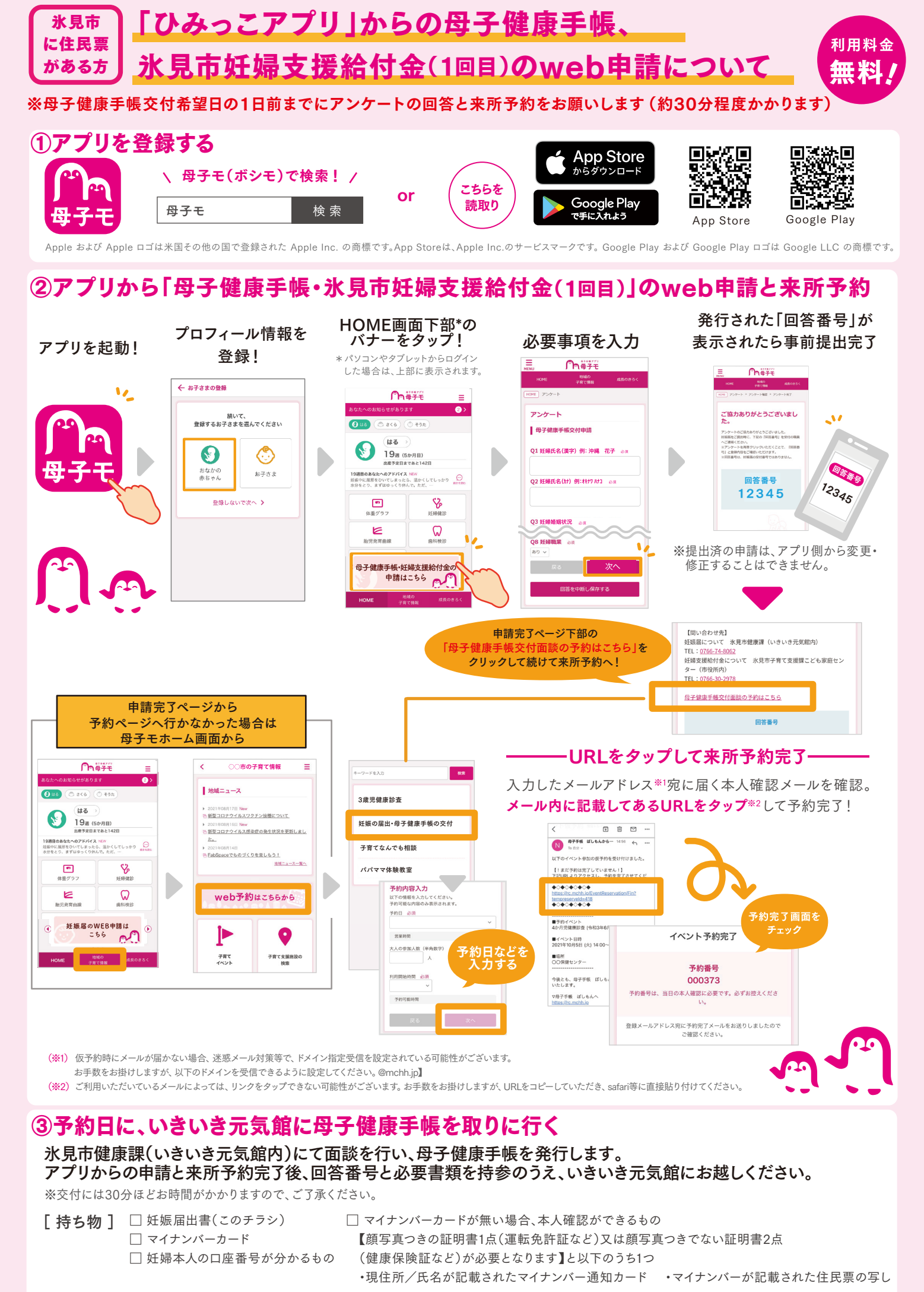

<sup>※</sup> 代理人の方が来所される場合は、持ち物が異なりますので、市ホームページをご覧ください。